Greetings! The directions below are for families **BRAND NEW** to the Sartell-St. Stephen school district. You will begin by creating a Skyward Family Access account. Follow the instructions below:

• Log in to www.isd748.org/enroll

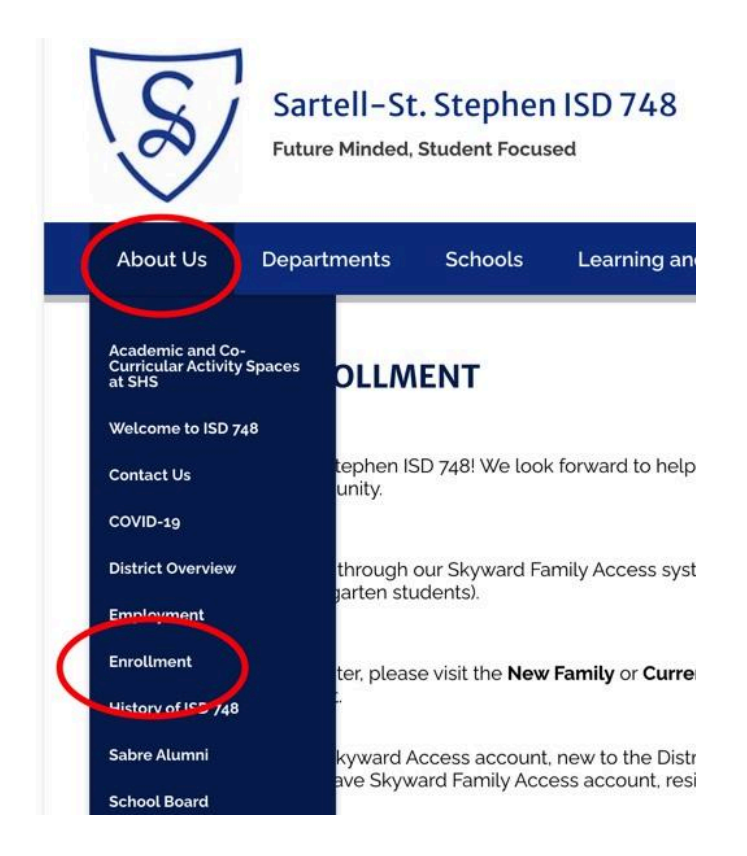

• Click New Families/ Request Skyward Family Access

| NEW FAMILIES                                             |           |
|----------------------------------------------------------|-----------|
| Residency Requirements                                   | Expand Al |
| Request Enrollment Credentials via Skyward Family Access | >         |
| CURRENT FAMILIES                                         |           |
|                                                          | Expand Al |
|                                                          | >         |
| Residency Requirements                                   |           |

- Fill out requested data and submit.
- You will receive an email with your login credentials.
- Log in to your newly created Skyward Family Access Account
- Select NEW STUDENT ENROLLMENT from the left hand column

| SKYWARD"                            | Family Access<br>All Students 💌                    |
|-------------------------------------|----------------------------------------------------|
| Home                                |                                                    |
| New Student<br>Online<br>Enrollment | An Online For<br>Kindergarten E<br>yet has not bee |

- Complete all required steps of the enrollment application.
- Upload the required documents. These items need to be added as jpg or pdf files.
  - Birth Certificate
  - Immunizations
  - Proof of Residency
    - Click <u>HERE</u> for proof options
- SUBMIT